#### **Tutorial Panopto**

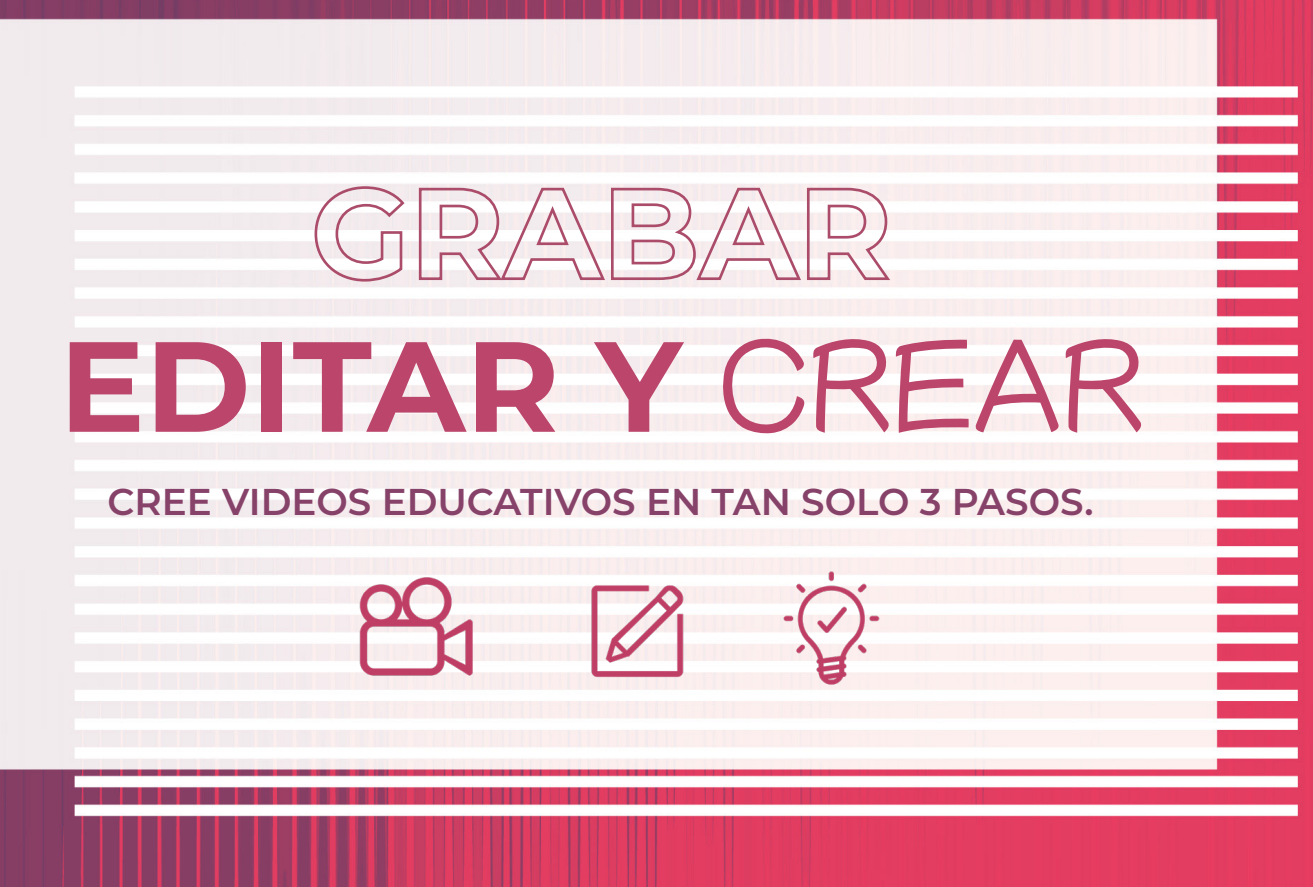

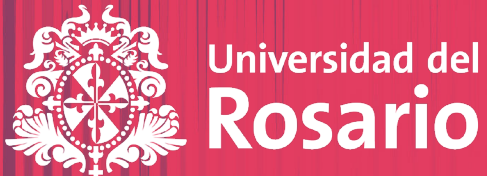

# Introducción

Seguimos comprometidos con la transformación de nuestros escenarios de aprendizaje. Por eso hemos incluido nuevas herramientas tecnológicas que permitirán una experiencia enriquecida para profesores y estudiantes. Una de nuestras apuestas para este periodo es la implementación de nuestra plataforma tecnológica PANOPTO que se integra con el sistema de videoconferencia ZOOM, las aulas virtuales LMS (e-Aulas y Mutis) y adicionalmente incluye un set de herramientas para disponer videos educativos como recurso adicional en las clases.

El siguiente tutorial GRABE, EDITE Y CREE - permite construir videos educativos en tan solo 3 pasos y detalla las características y funcionalidades de la plataforma para la grabación y edición de videos, la incorporación de contenido adicional (presentaciones, comentarios, subtítulos y evaluaciones) en videos pregrabados y la creación de nuevos contenidos en video. Así mismo, indica la forma en la que este material se puede disponer y consultar a través de las aulas virtuales o directamente en la plataforma Panopto. iEsperamos que sea de utilidad para sus apuestas de transformación!

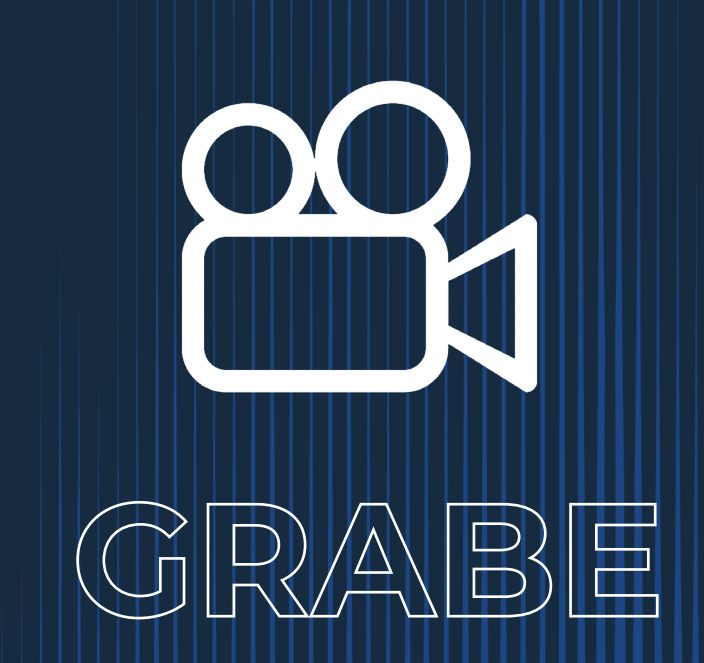

Adecuamos nuestros salones y laboratorios e implementamos una plataforma tecnológica integrada de video que permitirá la grabación de las sesiones de clases a través de Zoom, para que estas queden disponibles tanto en el aula Moodle (e-Aulas o Mutis) como en el repositorio institucional Panopto.

Ingrese a su sesión de Zoom a través de la plataforma virtual Moodle (e-Aulas y Mutis).

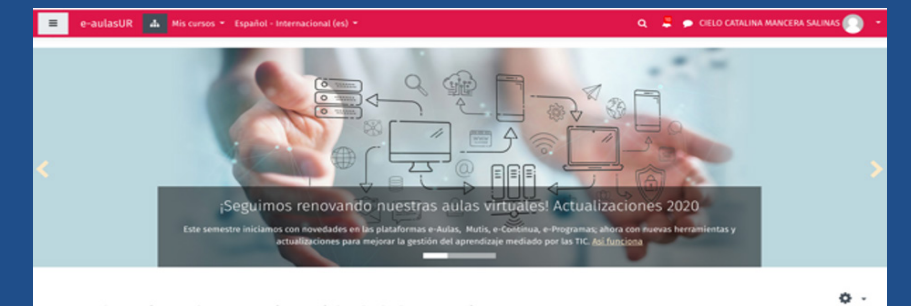

Aulas virtuales - Universidad del Rosario

## 2

Acceda al link "**ir a clase**" para iniciar su sesión de Zoom de acuerdo al horario establecido.

| © 2020-2E - 84020012 - Grp 1 - METODOS<br>CUANTITATIVOS DE INVESTIGACIÓN - MÉTODOS<br>CUANTITAVOS DE INVESTIGACIÓN. DCD-13 Y MD-26<br>Profesor: CLARA INES PARDO MARTINEZ<br>Ir al aula virtual | CLIC EN 'IR A CLASE'<br>PARA INGRESAR A LA SALA DE ZOOM<br>Ir a clase |
|----------------------------------------------------------------------------------------------------|-----------------------------------------------------------------------|
| 2020-25 - 11220006 - Grp 4 - HISTORIA DEL<br>DERECHO (INST JURÍD ROM) - Grp REMOTO<br>HISTORIA DEL DERECHO (INST.                                                                               |                                                                       |
| Profesor: GUILLAUME LOUIS CHRISTIAN MAHÉRAULT                                                                                                    | CLIC EN 'IR A CLASE'                                                  |

3

La grabación se inicia automáticamente en cada una de las sesiones de clase.

|                              |                                      |                                                             | -                   |                         |
|------------------------------|--------------------------------------|-------------------------------------------------------------|---------------------|-------------------------|
|                              | Audio de la computadora<br>conectado | Compartir pantana                                           | invitor a otros     |                         |
|                              |                                      |                                                             |                     |                         |
| - 1 A - 1 A                  | ф <u>ж</u> ан                        | • • •                                                       | <u> </u>            |                         |
| -Iniciar Audio Iniciar Video | Seguridad Participantes Votaciones o | Charar Compartir pantalla Pausar/detener gra<br>S 😆 🔕 😰 🚳 🛷 | abación Soporte Más | ^ 8 1635<br>≥3/6/2020 ₽ |

4

Verifique en la parte superior izquierda que el sistema en efecto se encuentre grabando.

| Coom Reunion |                       | Hablando:                                     |
|--------------|-----------------------|-----------------------------------------------|
|              | Tema de la reunión:   | Sala de reuniones personales de Julian Camilo |
|              | Hospedador:           | Julian Camilo                                 |
|              | Enlace de invitación: | https://urosario.zoom.us/j/5542524079         |
|              |                       | Copiar dirección de la página web             |

#### Una vez termine su clase, finalice la sesión para todos.

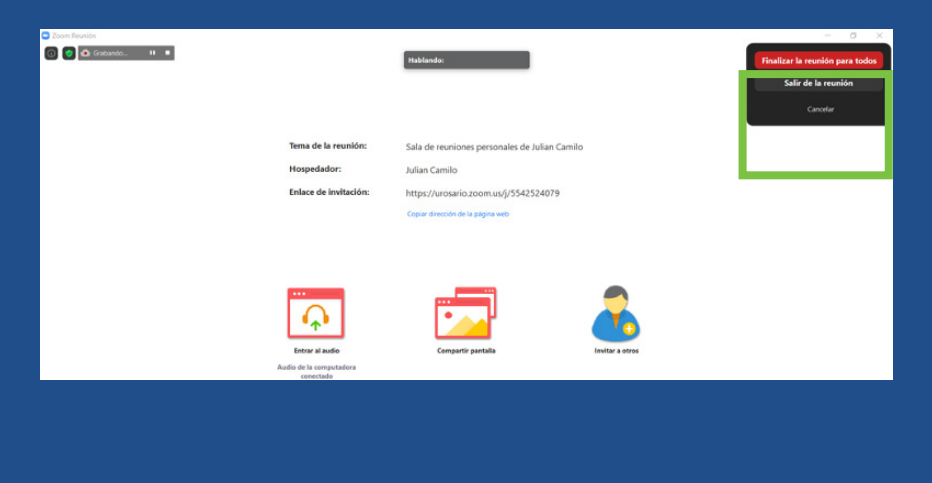

#### 6

Luego de finalizar su sesión en la plataforma de videoconferencia Zoom, ingrese al aula virtual de su clase en Moodle (e-Aulas – Mutis).

| CUANTITAVOS DE INVESTIGACIÓN. DCD-13 Y | MD-26                                                   |
|----------------------------------------|---------------------------------------------------------|
| Profesor: CLARA INES PARDO MARTINEZ    | CLIC EN 'IR A CLASE'<br>PARA INGRESAR A LA SALA DE ZOOM |
|                                        | Ir a clase                                              |
| Ir al aula virtual                     |                                                         |
|                                        | Categoría: 2020                                         |

## 7

En la parte superior derecha de su aula, encontrará un bloque denominado Panopto. Allí encontrará almacenado automáticamente las grabaciones de las sesiones desarrolladas en Zoom. Sus estudiantes tendrán acceso a este inventario para su consulta y repaso.

| Universidad del Rosario - Univer 🗙   | E Curso: 2020-2E - 15310027 - G × ♦ Nueva pestala × +                      |      |                                                                                                    | - 0               |
|--------------------------------------|----------------------------------------------------------------------------|------|----------------------------------------------------------------------------------------------------|-------------------|
| ) → ଫ ଢ                              | Attps://e-aulas.urosario.edu.co/course/view.php?id=119617                  |      | … ⊠ ☆                                                                                                    | lin 🖸 🏽 🗘         |
| 😑 e-aulasUR 📽                        | 📥 🗷 Mis cursos 👻 Este curso 👻 Español - Internacional (es) 👻 🔘             | ۹. ۱ | 🌲 🗩 JULIÁN CAMILO PI                                                                                                    | ERDOMO DUARTE 🗔 🔹 |
| 2020-2E-153100<br>Página Principal M | 27 - GR5 - BIOLOGÍA<br>s consos 🔰 2020-26 - 🔪 2020-26 - 15310007 - Grp 3 - |      | Panopto<br>Live Sessions<br>No Live Sessions<br>Completed Recordings<br>Biologia 25/06/2020<br>Links<br>Course Setting:<br>Download Record(Sindows ) |                   |
| Avisos                               |                                                                            |      |                                                                                                    |                   |
|                                      |                                                                            |      |                                                                                                    |                   |
| Tema 1                               |                                                                            |      |                                                                                                    |                   |

Adicionalmente, puede ingresar directamente al siguiente link <u>UrosarioPanopto</u> que es el repositorio institucional de grabaciones de clase. Aquí podrá ver únicamente las grabaciones de sus clases. Al ingresar a este link seleccione la plataforma Moodle en la cual desarrolla sus clases, e-Aulas y Mutis e incie sesión con su usuario y contraseña habitual.

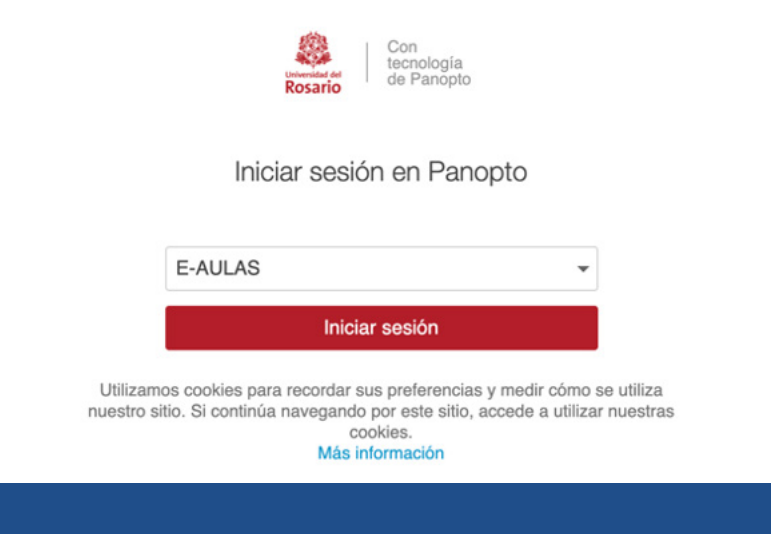

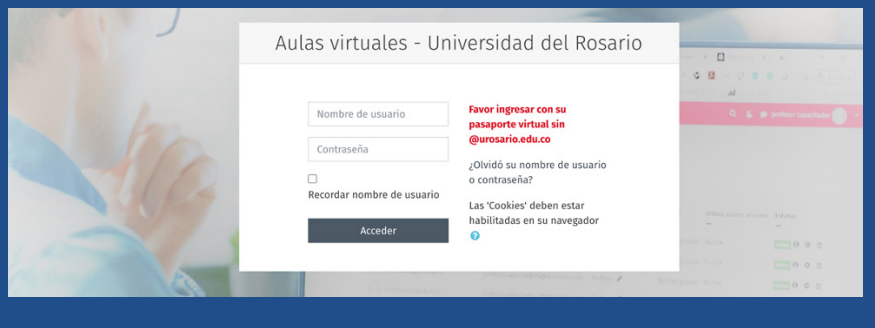

#### 9

Una vez registrado con sus datos de pasaporte virtual ya se encuentra en la plataforma Panopto y verá las grabaciones realizadas en su perfil y por cada asignatura en el espacio "Examinar" sus estudiantes también lo encontrarán dispuesto de la misma manera.

| Rosario Con<br>tecnología<br>de Panopto | Buscar Todo                                                                                                    | CiELO CATALINA MANCERA SALI                                                                                                    |
|-----------------------------------------|----------------------------------------------------------------------------------------------------|----------------------------------------------------------------------------------------------------|
| A Inicio Exa                            | aminar                                                                                                    | ц                                                                                                    |
| Mi carpeta                              | Todas las carpetas Mis carpetas                                                                                                    | fecha                                                                                                    |
| Compartido co Bus                       | scar en todas las carpetas                                                                                                    | D In Valoración                                                                                                    |
| Examinar                                | <ul> <li>M carpeta</li> <li>F.A.R.A.Conres</li> <li>T.234564b01: 2020-2, Gp., 1, Bickogia</li> <li>T.234564bca1: 2020-28, Gp., 1, Bickogia</li> <li>E.D.Showcase Videos</li> <li>Get Stanted with Panopto</li> </ul> | na's Personal Meeting Room<br>unate setu co<br>sectors 7 - Hear Admiss Cardha Alla 131 GM Meeting<br>ECT AM Recording Bart Off-Social & Hold AM Guest<br>4 <u>d: Record a Video</u><br>hropte                                                                                                    |
|                                         |                                                                                                    |                                                                                                    |
| 🕑 Todo                                  | Añadir carpeta                                                                                                    |                                                                                                    |
| Examinar                                | Dalhia Milena                                                                                                    | PROBLEMATICA SOCIAL's Personal Meeting Room         Zoom Meeting ID: 9296407801       +Nost: PROBLEMATICA SOCIAL COLOMBIANA         Meeting Start: 07/30/2020 @ 4:12 PM       •Recording Start: 07/30/2020 @ 4:12 PM         Configuración       Compartir       I Editar         Editar       II Estadísticas       Eliminar |

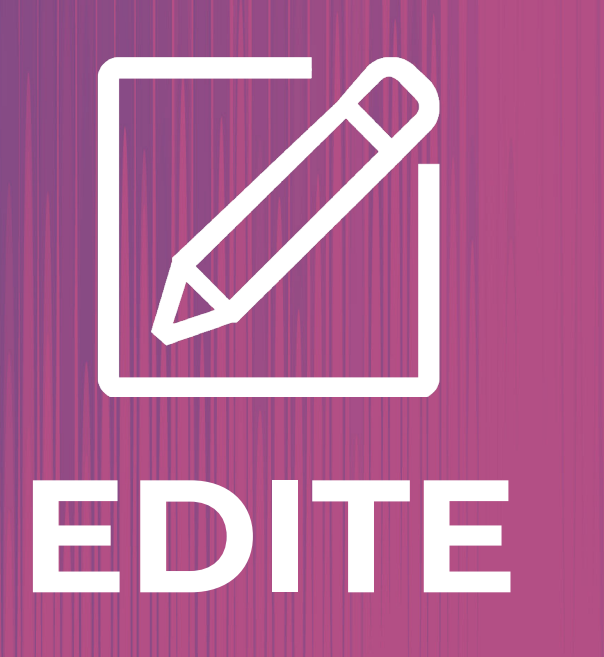

En el sistema Panopto podrá eliminar los videos de sus carpetas o editar grabaciones hechas desde su sesión de Zoom para que queden disponibles para sus estudiantes.

En la parte superior derecha de su aula, encontrará un bloque denominado Panopto. Allí encontrará almacenado automáticamente las grabaciones de las sesiones desarrolladas en Zoom. Ingrese en este bloque a Course Settings y este enlace lo llevará a su perfil en Panopto o ingrese directamente a través del siguiente link <u>UrosarioPanopto.</u>

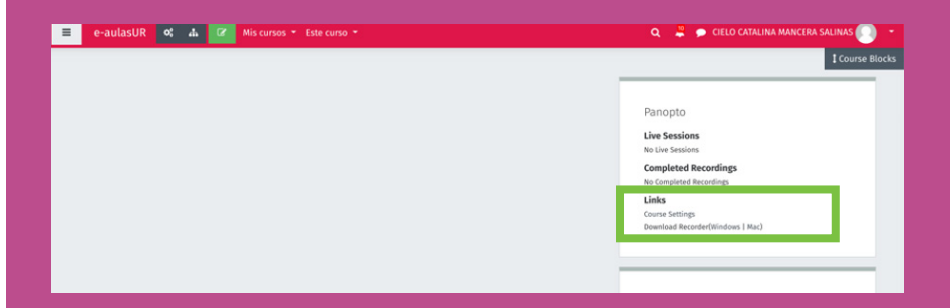

Recuerde que puede ingresar a este link <u>UrosarioPanopto</u> directamente y seleccione la plataforma Moodle en la cual desarrolla sus clases, e-Aulas y Mutis e incie sesión con su usuario y contraseña habitual.

| Rosario Con<br>tecnología<br>de Panópto                                                                                                    |
|----------------------------------------------------------------------------------------------------|
| Iniciar sesión en Panopto                                                                                                    |
| E-AULAS 👻                                                                                                    |
| Iniciar sesión                                                                                                    |
| Utilizamos cookies para recordar sus preferencias y medir cómo se utiliza<br>nuestro sitio. Si continúa navegando por este sitio, accede a utilizar nuestras<br>cookies.<br>Más información |
|                                                                                                    |

## 2

Una vez se encuentre en la plataforma Panopto, en la parte izquierda de la pantalla ubique el botón examinar, allí encontrará todas las carpetas correspondientes a los cursos asignados.

| Inicio        | Examinar                          | <b>Ψ</b>                                                                                                    |  |
|---------------|-----------------------------------|----------------------------------------------------------------------------------------------------|--|
| Mi carpeta    | Todas las carpetas Mis carpetas   | fecha                                                                                                    |  |
| Compartido co | Buscar en todas las carpetas      | P on Vatoración                                                                                                    |  |
| Todo          | Mi carpeta                        | ha's Personal Meeting Room                                                                                            |  |
|               | ▼ III E-AULAS Courses             | irosario edu co                                                                                                    |  |
| Examinar      | 123456bio1: 2020-2_Grp_1_Biologia | 84205807 + Host: Aularios Cancha Aula 131 Q.M. + Meeting<br>1:21 AM + Recording Start: 07/15/2020 @ 10:34 AM + Durati |  |
|               | 123456etica1: 2020-2S_Grp_1_etica |                                                                                                    |  |
|               | EDU Showcase Videos               |                                                                                                    |  |
|               | Get Started with Panopto          | 4 d: Record a Video                                                                                                   |  |
|               |                                   | fanopto                                                                                                    |  |

3

Seleccione la carpeta correspondiente al curso y ubique el video de su clase que quiere intervenir.

• Para eliminar, ubique en el menú del video el botón eliminar.

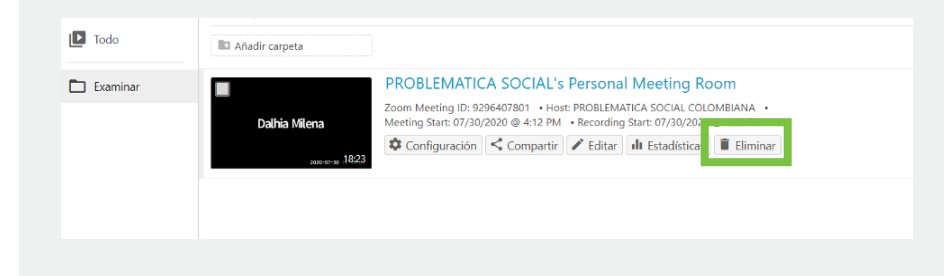

• El sistema le preguntará si esta seguro de eliminar este archivo. Si esta seguro acepte.

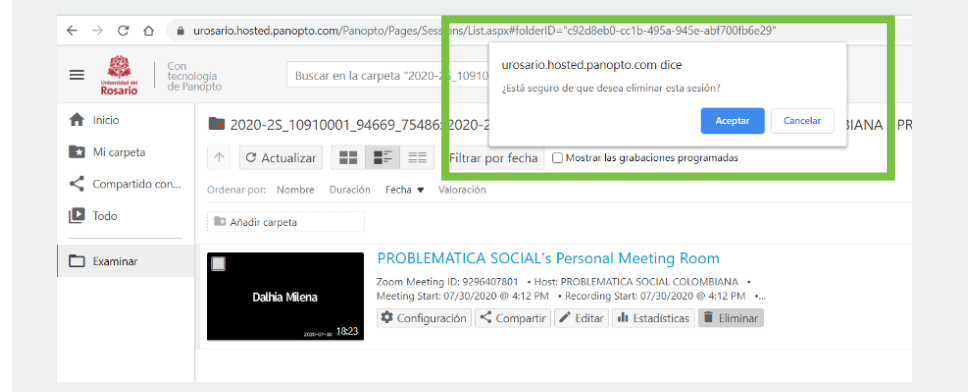

 Para añadir contenido nuevo a una grabación existente. En la parte izquierda encontrará un menú que le permitirá incluir contenido adicional en las grabaciones ya realizadas, para esto ubique en la parte izquierda el cuadro de texto que le permitirá incluir texto y archivos adicionales.

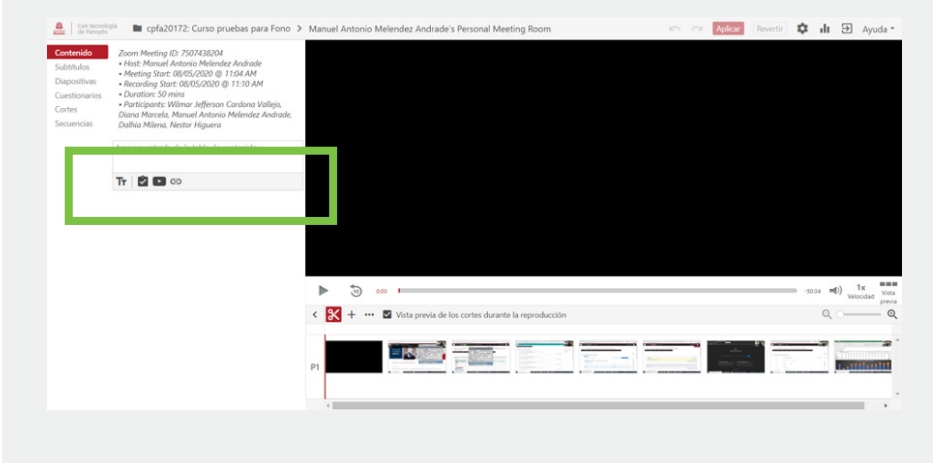

- Para editar, en este espacio tiene la posibilidad de cortar apartes de la grabación, añadir contenido, subtítulos, diapositivas y cuestionarios.
- Para cortar, revise en la parte inferior del video los segundos y el cuadro a cuadro de la grabación y utilice la herramienta cortar.

| ∞∞ 💿                                                       | -50:34 =(1) 1x Vista<br>Velocidad Orevia |
|------------------------------------------------------------|------------------------------------------|
| / 😢 ± 🖻 Vícta provia da los contas durante la reproducción | Q Q                                      |
|                                                            |                                          |
| L                                                          |                                          |

• Integrar subtítulos, para esto en la parte superior izquierda del menú encuentre el apartado subtítulos que le permitirán agregar contenidos.

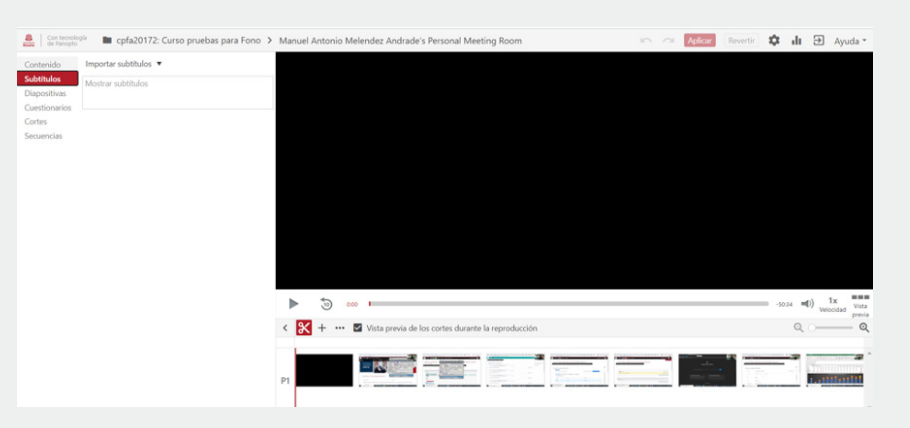

• Añadir diapositivas.

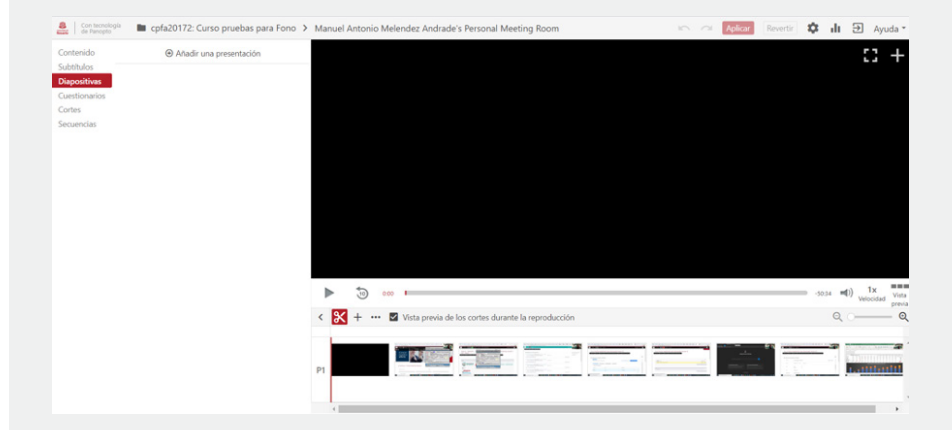

 Integrar preguntas en las grabaciones a modo de cuestionario, desde el sistema podrá crear preguntas y ubicarlas en los apartados del video.

| 🔮 Con tecnología 🖿 cpfa       | 20172: Curso pruebas para Fono 🗦 | Manuel Antonio Melendez Andrade's Personal Meeting Room 🛛 Guardado a las 9:46 🐑 📿 Aplicar | Revertir 🏟 🕕 🄁 Ayuda |
|-------------------------------|----------------------------------|-------------------------------------------------------------------------------------------|----------------------|
|                               | :: +                             | Cuestionario                                                                              | Paso 1 de 1          |
|                               |                                  | Pregunta                                                                                  | Respuesta múltiple 👻 |
|                               |                                  | Respuesta 1                                                                               |                      |
|                               |                                  | O Respuesta 2                                                                             |                      |
| Contenido<br>Subtitulos       | Añadir un cuestionario           | Anadir respuesta                                                                          |                      |
| Diapositivas<br>Cuestionarios | ario 0:00                        | Explicación correcta de la respuesta (opcional)                                           | ٠                    |
| Cortes<br>Secuencias          |                                  | < Volver Siguiente >                                                                      | Pregunta Finalizado  |
|                               |                                  | ▶ 💿 👓 ।                                                                                   | -5034 m(t) 1x Vis    |
|                               |                                  | < 🔀 🕂 🚥 🗹 Vista previa de los cortes durante la reproducción                              | ଷ୍ ୁ (               |
|                               |                                  |                                                                                           |                      |
|                               |                                  | <u>→</u> →→→→→↓→→↓↓↓↓↓↓↓↓↓↓↓↓↓↓↓↓↓↓↓↓↓↓↓↓↓↓↓↓                                             |                      |

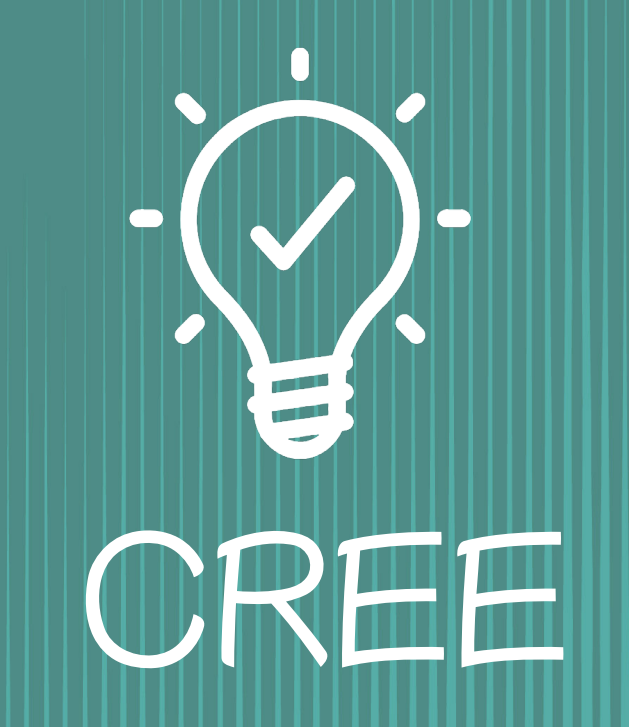

Grabe nuevas sesiones o videos de clase como recurso de apoyo educativo, estás nuevas grabaciones quedarán almacenadas en el perfil del profesor y las podrá compartir al grupo de estudiantes de su asignatura.

## Ingrese a la plataforma de Panopto y en la parte superior derecha encontrará el botón **Crear.**

| <ul> <li>A India</li> <li>Interpreta</li> <li>A C Actualizar</li> <li>C Actualizar</li> <li>C Actuali</li></ul> | =  | Rosario Con<br>tecnoli<br>de Par | ogla Buscar en la carpeta "123456bio1: 20 Q. Crear - | CIELO CATALINA MANCERA SALI<br>Descargar Panopto Ayuda - |
|----------------------------------------------------------------------------------------------------|----|----------------------------------|------------------------------------------------------|----------------------------------------------------------|
| Micarpela     Actualizar     C Actualizar     Filtrar por fecha     Mostar las grabaciones programadas     Compartido co     Optimum por     Namere Concentration Factor     Velocación                                                                                                    | ń  | Inicio                           | 123456bio1: 2020-2_Grp_1_Biología                    | < 41 \$                                                  |
| Compartido co Ordenar por: Nombre Duración Fecha v Valoración                                                                                                    | E: | Mi carpeta                       | ↑ C Actualizar                                       |                                                          |
|                                                                                                    | <  | Compartido co                    | Ordenar por: Nombre Duración Fecha 🔻 Valoración      |                                                          |

#### 2

## En este menú desplegable, seleccione grabar nueva sesión.

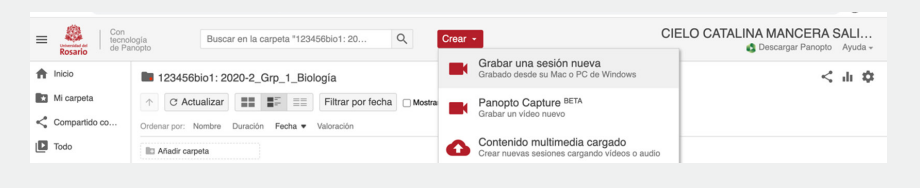

## 3

A continuación aparecerá la siguiente ventana. Recuerde que para utilizar esta herramienta de grabación deberá descargar el programa Panopto en su computador. En esta ventana encontrará el enlace para descargar el programa y deberá seguir las indicaciones correspondientes para la descarga. Este proceso se realizará una sola vez.

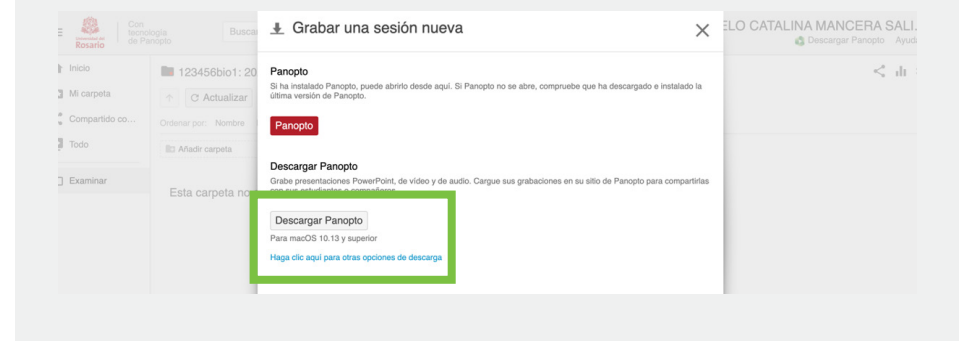

#### 4

## Una vez tenga en su computador el programa funcionando, de clic al botón de Panopto.

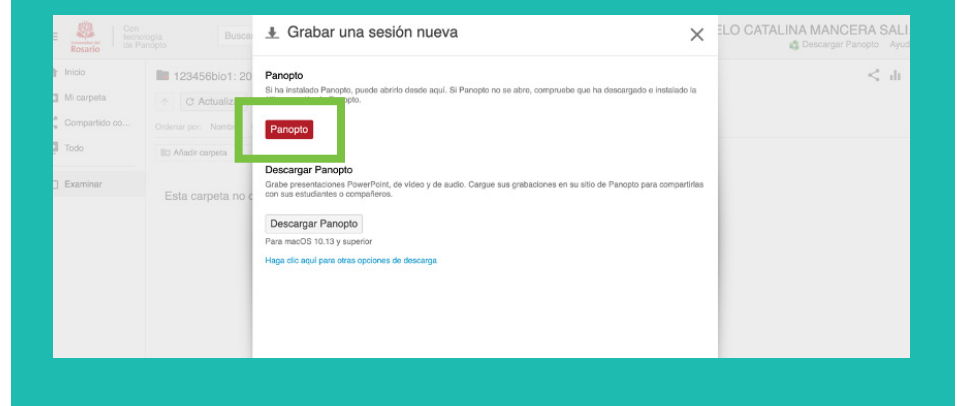

Este botón lo llevará a este tablero de mando para configurar e iniciar la grabación.

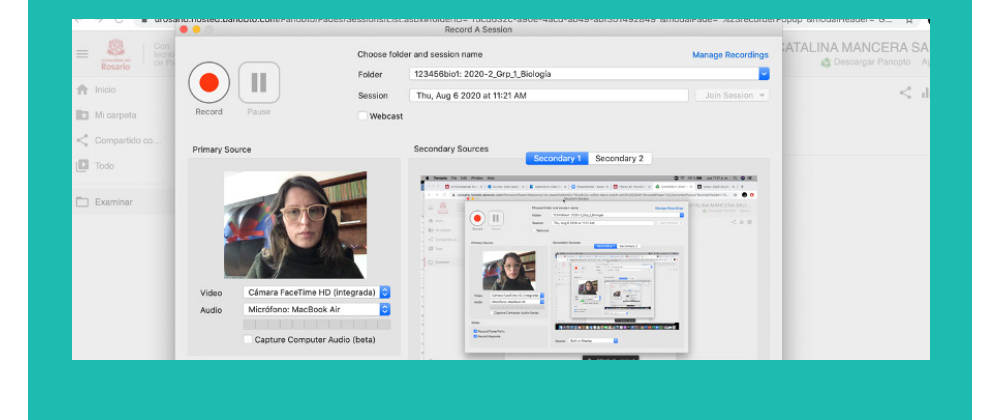

## 6

Configure su espacio de grabación y seleccione la carpeta del curso en la cual se va integrar esta nueva grabación.

| Record Pause   | Folder<br>Session | Q. Choose a folder or start typing to search<br>Quick Access<br>123456bio1: 2020-2_Grp_1_Biología<br>Mi Garpeta<br>All Folders |  |
|----------------|-------------------|----------------------------------------------------------------------------------------------------|--|
| Primary Source |                   |                                                                                                    |  |

7

#### ilnicie su grabación! Y detengala en el momento que finalice.

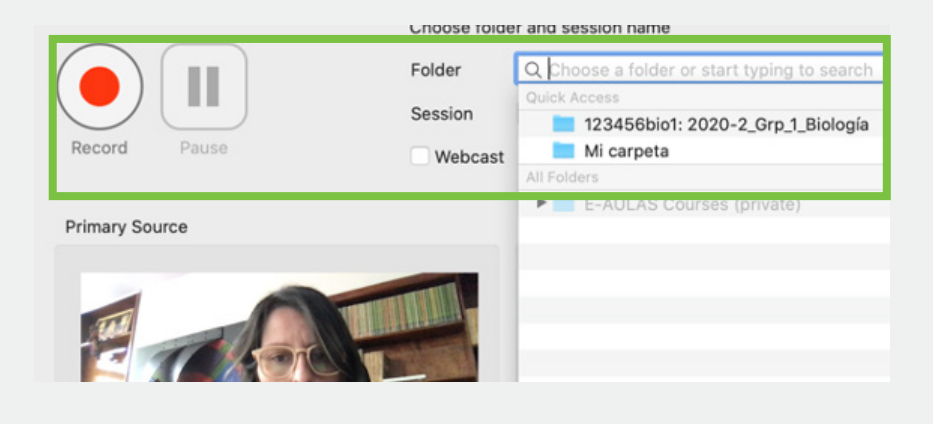

#### 8

#### Una vez finalice la grabación, nombrela y súbala.

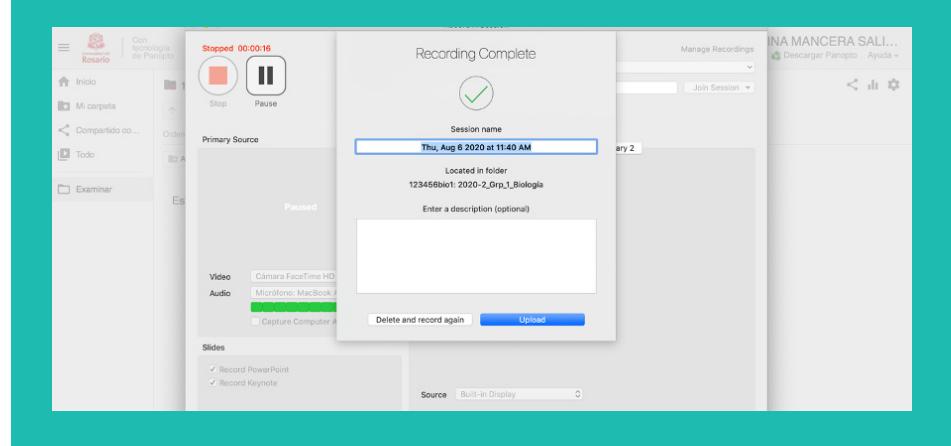

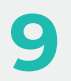

Vuelva a su perfil de Panopto y espere unos minutos mientras se sube la grabación. En la carpeta seleccionada en el momento de grabar ubique el video.

| E Con<br>tecnol<br>Rosario                                                                                                    | ogía Buscar en la carpeta "1234                                                                    | 6etica1: 2 Q Crear -                               | CIELO CATALINA MANCERA SALI<br>Descargar Panopto Ayuda - |
|----------------------------------------------------------------------------------------------------|----------------------------------------------------------------------------------------------------|----------------------------------------------------|----------------------------------------------------------|
| 1 Inicio                                                                                                    | Examinar                                                                                           | Ŧ                                                  | < 市 章                                                    |
| ★ Mi carpeta                                                                                                    | Todas las carpetas Mis carpetas                                                                    | v por fecha                                        |                                                          |
| Compartido co                                                                                                    | Buscar en todas las carpetas                                                                       |                                                    |                                                          |
| Todo                                                                                                    | Mi carpeta                                                                                         |                                                    |                                                          |
|                                                                                                    | E-AULAS Courses                                                                                    |                                                    |                                                          |
| Examinar                                                                                                    | <ul> <li>123456etica1: 2020-2_Grp_1_biologia</li> <li>123456etica1: 2020-2S_Grp_1_etica</li> </ul> |                                                    |                                                          |
|                                                                                                    | EDU Showcase Videos                                                                                |                                                    |                                                          |
|                                                                                                    | Get Started with Panopto                                                                           | 4                                                  |                                                          |
| Image: Todo       Image: Añadir carpeta         Image: Examinar       PROBLEMATICA SOCIAL'S Personal Meeting Room         Zoom Meeting ID: 9296407801       • Host: PROBLEMATICA SOCIAL COLOMBIANA         Dalhia Milena       Zoom Meeting ID: 9296407801       • Host: PROBLEMATICA SOCIAL COLOMBIANA |                                                                                                    |                                                    | ing Room<br>IIAL COLOMBIANA •<br>30/2020 @ 4:12 PM •     |
|                                                                                                    | 2020-07-30                                                                                         | Configuración Compartir Compartir Editar III Estad | dísticas 🔋 Eliminar                                      |
|                                                                                                    |                                                                                                    |                                                    |                                                          |
|                                                                                                    |                                                                                                    |                                                    |                                                          |

# **!AHORA ESTA LISTO** PARA GRABAR, EDITAR Y CREAR NUEVOS VIDEOS **EDUCATIVOS**; -(~)-

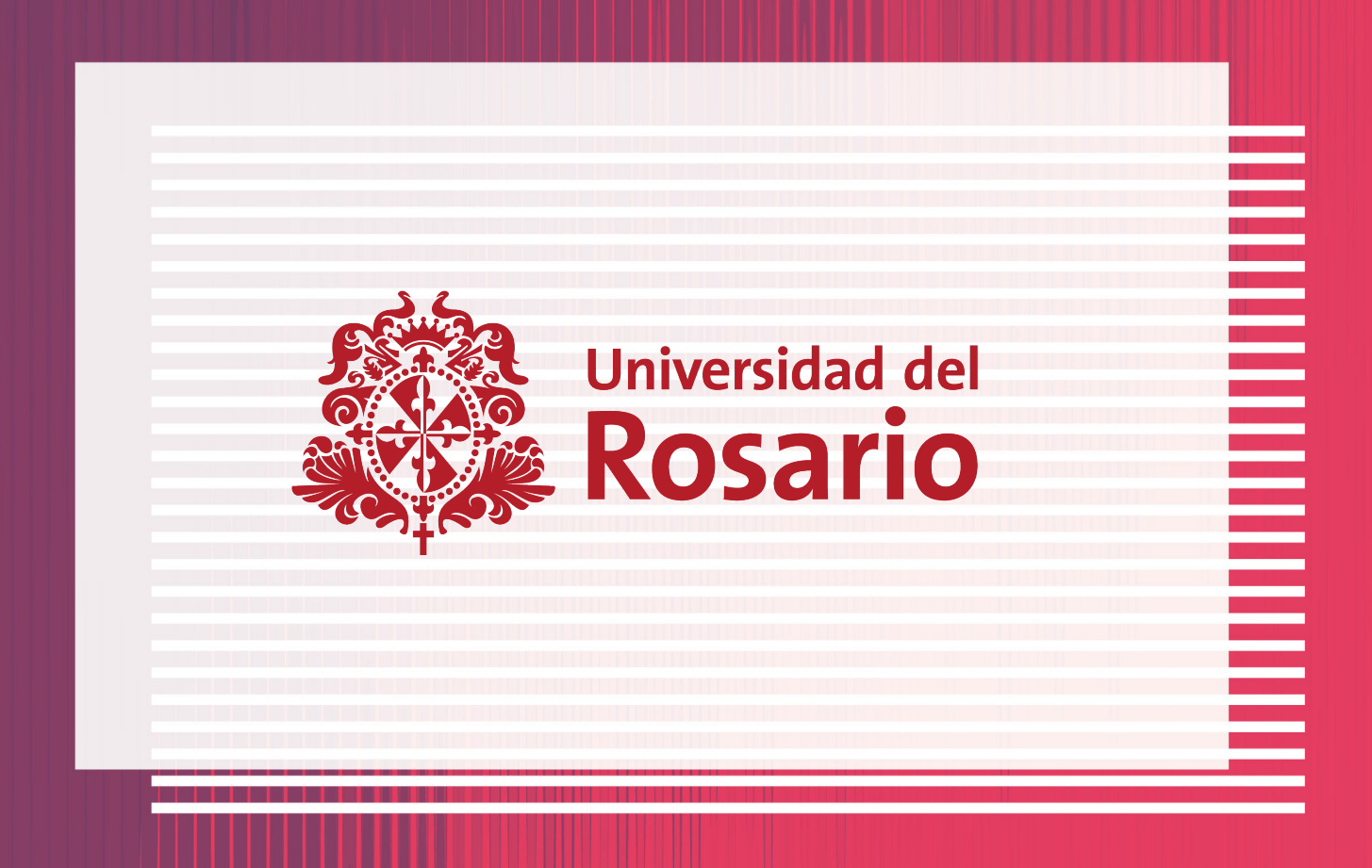